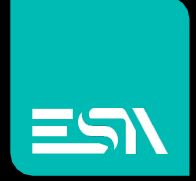

## KREO HMI TUTORIAL Network project

Tutorial dedicated to the network project

Connect Ideas. Shape solutions.

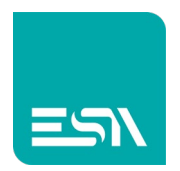

# Introduction

In KREO HMI you can create a project with several devices that can share tags. We will call network EDGE-SERVER the device that makes the tags available on the network for other devices.

We will call network CLIENT who instead "asks" the network for these tags to be read / written.

Nothing prevents a panel from behaving as both a server and a client.

## How to do:

1) Suppose you use an EW110-SERVER that provides for two EW107-CLIENTS its tags:Tag 1,2,3.

You initially create the EW110-SERVER project with its 1,2,3 Tags and then add 2 EW107 HMIs:

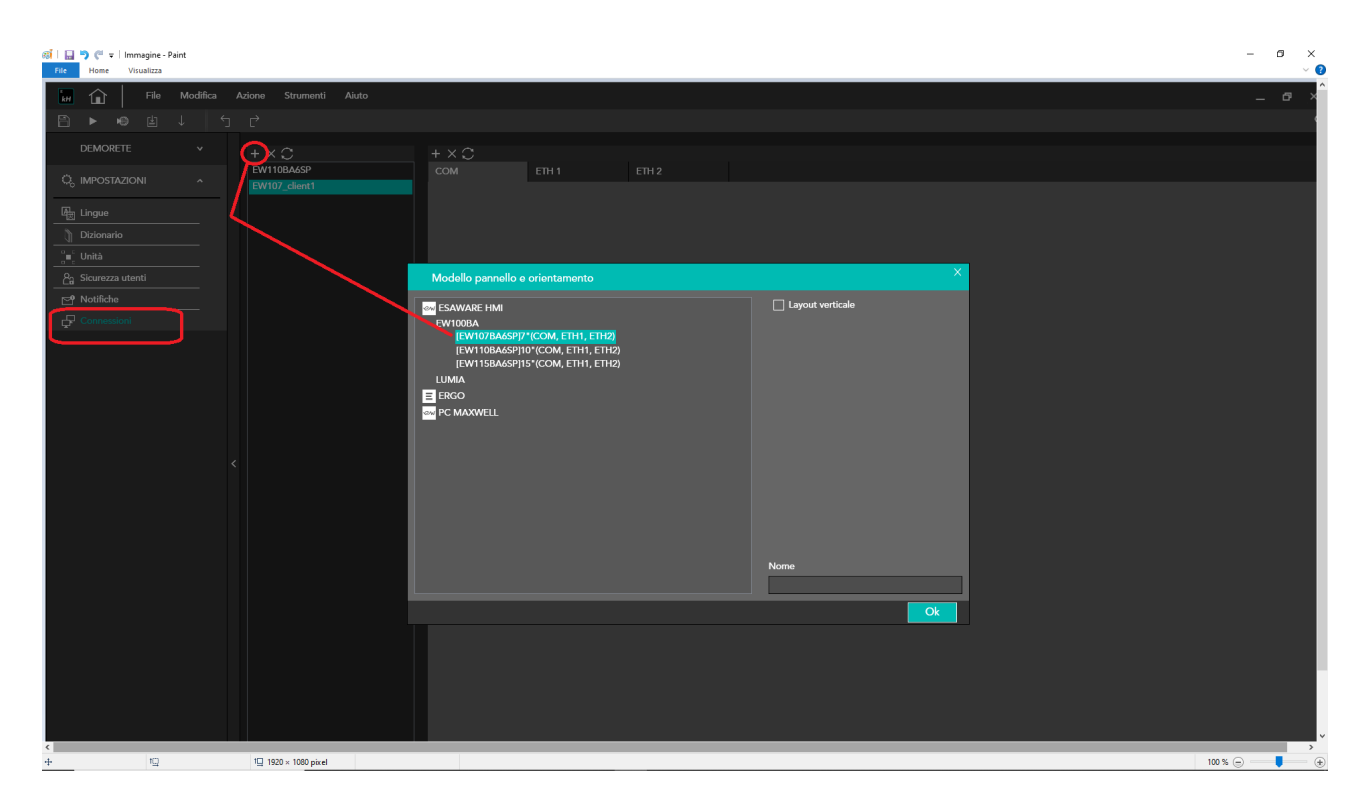

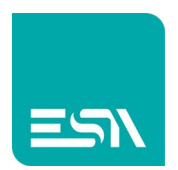

## 2) Add the network driver necessary for the client-server communication.

| EW110server<br>EW107client1<br>EW107client2 | СОМ | CTU 1                                                                                                    |                                                                                                    |                   |  |  |  |  |  |  |  |  |
|---------------------------------------------|-----|----------------------------------------------------------------------------------------------------|----------------------------------------------------------------------------------------------------|-------------------|--|--|--|--|--|--|--|--|
| EW107client1<br>EW107client2                |     | EINT                                                                                                    | ETH 2                                                                                                    |                   |  |  |  |  |  |  |  |  |
| EW107client2                                |     |                                                                                                    |                                                                                                    |                   |  |  |  |  |  |  |  |  |
|                                             |     |                                                                                                    |                                                                                                    |                   |  |  |  |  |  |  |  |  |
|                                             |     | Crew - Select device                                                                                                    |                                                                                                    |                   |  |  |  |  |  |  |  |  |
|                                             |     | Allen Bradley<br>Ethernet/IP (Co<br>Ethernet/IP (Co<br>Ethernet/IP (Mi<br>Beckoff<br>TwinCAT ADS p<br>ESA<br>Codesys SoftPL<br>OPC UA client<br>SoftMotion pro<br>Web server<br>Fatek<br>FB series<br>Modbus<br>Master protocol (<br>Omron<br>Ethernet/IP (NJ<br>FINS protocol (<br>FINS protocol (<br>Schneider<br>M series PLC C<br>Modbus Master | ImpactLogix series)<br>IntrolLogix series)<br>croLogix series)<br>protocol<br>.C (for generic PLC)<br>tocol<br>II (TCP)<br>(TCP)<br>-NX series)<br>TCP)<br>UDP)<br>odesys based<br>r protocol (TCP) | nu 0 <b>Δ</b> Β7) |  |  |  |  |  |  |  |  |
|                                             |     | Industrial ether                                                                                                    | net protocol (LOGOL Cr                                                                                                    | οι ΛΔR7)          |  |  |  |  |  |  |  |  |

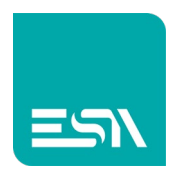

3) Now I can switch from one project to another via the dedicated window on top of the project tree in order to do the configuration of the different elements of each project

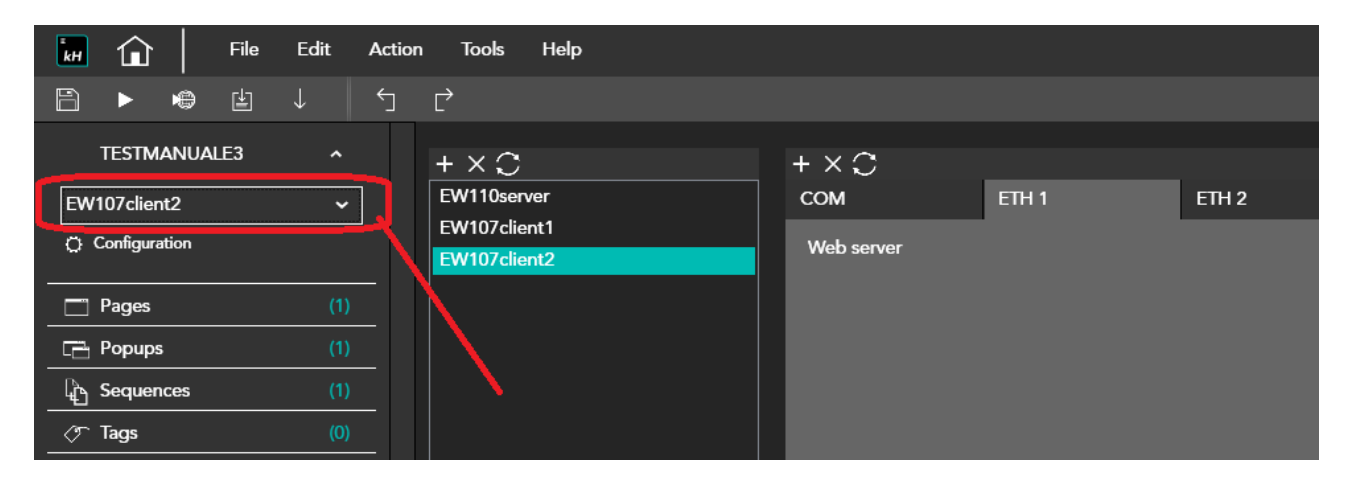

4) We initially create the 3 server tags and configure them as network tags. They will be identified in the network through a unique Id:

| кн.      | ٦         |       | File | Edit | Actio | n | Tools | Help     |      |           |           |             |             |         |                             |            |              |        |             |     |
|----------|-----------|-------|------|------|-------|---|-------|----------|------|-----------|-----------|-------------|-------------|---------|-----------------------------|------------|--------------|--------|-------------|-----|
| B        |           |       |      |      |       |   |       |          |      |           |           |             |             |         |                             |            |              |        |             |     |
|          | TESTM     | ANUAI |      |      |       |   |       |          |      |           |           |             |             |         |                             |            |              |        |             |     |
| EW       | /110serve | er    |      |      |       |   |       |          |      |           |           |             |             |         |                             |            |              |        |             |     |
| Ö        | Configura | ition |      |      |       |   | 7     | Folder ⊽ |      | Name      | Ŷ         | Des         | scription 🛛 | 7       | Туре ⊽                      |            | Address type | Υ      | Provider ⊽  |     |
|          |           |       |      |      |       |   | 1     |          |      | Tag1      |           |             |             |         |                             |            | Internal     |        | N/A         |     |
|          | Pages     |       |      |      |       |   | 2 🖉   |          |      | T9        |           |             |             |         | 1-447                       |            | Internal     |        | N1/A        |     |
| B        | Popups    |       |      |      |       |   | 3     |          | Тал  |           |           | Transformat | tions       | Thresh  | olds                        | Databa     | 150          | Events |             |     |
| þ        | Sequen    |       |      |      |       |   | 4     |          | iug  |           |           | Tansionna   |             | mican   |                             | Databl     |              | Licito |             |     |
| 0        |           |       |      |      |       |   | 5     |          | Nam  | e         | Tag1      |             |             |         |                             |            |              |        |             |     |
|          | Alarms    |       |      |      |       |   | 6     |          | Add  | ress type | Internal  |             |             |         | ~                           |            |              |        |             |     |
|          | Datalog   | js    |      |      |       |   | 7     |          | Туре |           | Integer   |             |             |         | <ul> <li>Array s</li> </ul> | size 1     |              |        |             |     |
|          | Recipes   |       |      |      |       |   | 8     |          | _    |           |           |             |             |         |                             |            |              |        |             |     |
| <b>0</b> | Scripts   |       |      |      |       |   | 9     |          |      |           |           |             |             |         |                             |            |              |        |             |     |
| <b>0</b> | Javascri  | ipts  |      |      |       |   | 10    |          |      | Persisten | t 🗌 Rea   | ad only 🗌   | Always u    | pdate [ | ] Use in sc                 | riots 🔽 Al | llow subtags | Client | tonly 🗌 Tag | OPC |
| <b>0</b> | Gadget    |       |      |      |       |   | 11    |          | Refi | resh (ms) | 0         | Off         | Scan mod    | e Never | ~ Ne                        | twork Id 1 |              |        |             |     |
|          | Timers    |       |      |      |       |   | 12    |          |      | Use defa  | ult value | _           |             |         |                             |            |              |        |             |     |
| 6        | Tasks     |       |      |      |       |   | 14    |          | Uni  |           | [None]    | ~           |             |         |                             |            |              |        |             |     |
| -        | Pipeline  |       |      |      |       |   | 15    |          |      |           |           |             |             |         |                             |            |              |        |             |     |
| Q,       | SETTIN    |       |      |      |       |   | 16    |          |      |           |           |             |             |         |                             |            |              |        |             |     |

5) Now let's move to CLIENT 1 and 2 and define the respective tags assuming that:

CLIENT1 reads tag Tag1,2 CLIENT2 reads the Tag3

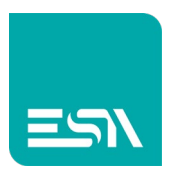

| kH         |           |             | File | Edit | Actic |   | Tools | Help     |        |         |            |         |               |              |      |            |        |                       |    |
|------------|-----------|-------------|------|------|-------|---|-------|----------|--------|---------|------------|---------|---------------|--------------|------|------------|--------|-----------------------|----|
| B          |           | •           |      |      |       |   |       |          |        |         |            |         |               |              |      |            |        |                       |    |
| EW         | TESTM/    | ANUAL<br>t1 | E3   | ^    |       |   |       |          |        |         |            |         |               |              |      |            |        |                       |    |
| C C        | Configura | tion        |      |      |       |   |       | Folder ⊽ |        | Name    | • <b>V</b> |         | Description 3 |              | Тур  | eγ         |        | Address type <i>∇</i> | Pr |
|            |           |             |      |      |       |   |       |          |        | Tag10   | CLIENT1    |         |               |              | Int1 | 16         |        | Network               | E  |
|            | Pages     |             |      |      |       |   |       |          |        |         |            |         |               |              |      |            |        |                       |    |
|            | Popups    |             |      |      |       |   |       |          | Tag    |         | T          | ansfor  | mations       | Thresho      | olds |            | Events |                       |    |
| 4          | Sequen    | ces         |      |      |       |   |       |          | No     |         | Treatfill  | NIT4    |               |              |      |            |        |                       |    |
| Ø          | Tags      |             |      |      |       | 4 |       |          | Name   |         | TagTCLI    | 111     |               |              |      |            |        |                       |    |
| A          | Alarms    |             |      |      |       |   |       |          | Addres | ss type | Network    |         |               |              | Ľ    |            |        |                       |    |
| 8          | Datalog   | js          |      |      |       | ¢ |       |          | Туре   |         | Integer    |         |               |              | Ľ    | Array size | 1      |                       |    |
|            | Recipes   |             |      |      |       |   |       |          |        |         |            |         |               |              |      |            |        |                       |    |
| <u>0</u> - | Scripts   |             |      |      |       |   |       |          |        |         |            |         |               |              |      |            |        |                       |    |
| <u>0</u>   | Javascri  | ipts        |      |      |       |   |       |          | Re     | ead onl | ly 🗌 Alwa  | ays upo | date 🗌 Use    | e in scripts | 5 🗸  | Allow sub  | tags 🗌 | Tag OPC               |    |
| <u>0</u>   | Gadget    |             |      |      |       |   | 10    |          | Refres | sh (ms) | 0          |         | OffScan mod   | de Never     | r ~  | Netwo      | rkid 0 |                       |    |
| 3          | Timers    |             |      |      |       |   |       |          | U:     | se defa | ult value  |         |               |              |      |            |        |                       |    |
| Ĩ          | Tasks     |             |      |      |       |   | 3     |          | Unit   |         | [None]     | r I     |               |              |      |            |        |                       |    |
| ۳ŧ         | Pipeline  |             |      |      |       |   | 4     |          |        |         |            |         |               |              |      |            |        |                       |    |
| Ó          | SETTIN    | GS          |      |      |       |   | 5     |          | Panel  | E       | W110serve  | er      |               | ~            |      |            |        |                       |    |
|            |           |             |      |      |       |   | 6     |          | Linked | Tag T   | lag1       |         |               | ~            |      |            |        |                       |    |
|            |           |             |      |      |       |   | 7     |          |        |         |            |         |               |              |      |            |        |                       |    |
|            |           |             |      |      |       |   | 8     |          |        |         |            |         |               |              |      |            |        |                       |    |
|            |           |             |      |      |       |   | 9     |          |        |         |            |         |               |              |      |            |        |                       |    |

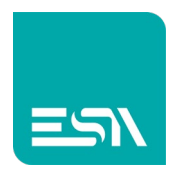

### 6) the tags for each client will then be

#### CLIENT1:

| 🖬 🏦 🛛 File Ei | dit Actio | on Tools | Help     |             |                      |        |                |             |
|---------------|-----------|----------|----------|-------------|----------------------|--------|----------------|-------------|
| ≞ ▶ ⊯ ↓       | 5         | Ċ        |          |             |                      |        |                |             |
| TESTMANUALE3  | ^<br>~    | + ×      | G G Ö    |             |                      |        |                |             |
| Configuration |           | V        | Folder ⊽ | Name ⊽      | Description <i>∇</i> | Type ⊽ | Address type ⊽ | Provider ⊽  |
|               |           | 1 🖉      |          | Tag1CLIENT1 |                      | int16  | Network        | EW110server |
| Pages         | (1)       | 2 🖉      |          | Tag2CLIENT1 |                      | int16  | Network        | EW110server |
| 🔁 Popups      |           | 3        |          |             |                      |        |                |             |
| La Sequences  | (1)       | 4        |          |             |                      |        |                |             |
|               |           | 5        |          |             |                      |        |                |             |
| ▲ Alarms      | (0)       | 6        |          |             |                      |        |                |             |

#### CLIENT2:

| kH 🟦   File Ec        | lit Action | Tools | Help    |             |                      |        |                |             |
|-----------------------|------------|-------|---------|-------------|----------------------|--------|----------------|-------------|
| 🖹 ▶ 🖷 🗄 ↓             | Ś          | Ċ     |         |             |                      |        |                |             |
| TESTMANUALE3          | ~          | + × 🗈 | e [e ö> |             |                      |        |                |             |
| Configuration         |            | ⊽ Fo  | older ⊽ | Name ⊽      | Description <i>∇</i> | Type ⊽ | Address type ⊽ | Provider ⊽  |
|                       |            | 1 🖉   |         | Tag3CLIENT2 |                      | Int16  | Network        | EW110server |
| Pages                 | (1)        | 2     |         |             |                      |        |                |             |
| 🔁 Popups              | (1)        | 3     |         |             |                      |        |                |             |
| Contraction Sequences | (1)        | 4     |         |             |                      |        |                |             |
|                       | (1)        | 5     |         |             |                      |        |                |             |
| ▲ Alarms              | (0)        | 6     |         |             |                      |        |                |             |

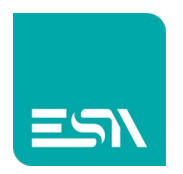

7) Display the different tags on the project pages and then download the 3 individual projects to their respective SERVER / CLIENT devices:

#### SERVER:

| 🖬 🏠 🛛 File       | Edit Acti | on Tools Help |             |       |       |        |          |            |       |            |           |            |                |              |                           | _ @ |         |
|------------------|-----------|---------------|-------------|-------|-------|--------|----------|------------|-------|------------|-----------|------------|----------------|--------------|---------------------------|-----|---------|
|                  |           | r 🔽 `         |             | 123   | •     | AL 🖬 🖷 | 🖬 🖬 Prev | iew: Off/0 | )     | ~ [Diction | nary Key] | ~          |                |              |                           |     | ۹       |
| TESTMANUALE3     |           | LIST          | × Page1     | · · · |       |        |          |            |       |            |           |            |                |              |                           |     |         |
| EW110server      | ~         |               |             |       |       |        |          |            |       |            |           | 100 1100 1 | 1200 12100<br> | Properties   |                           | »   | )<br>() |
| Configuration    |           |               |             |       |       |        |          |            |       |            |           |            |                | Page1(PageWi | dget)                     |     |         |
|                  |           |               |             |       |       |        |          |            |       |            |           |            |                | General      |                           |     |         |
| Pages            |           |               |             |       |       |        |          |            |       | D          |           |            |                | Name         | Page1                     |     |         |
| Popups           |           | 8-            |             |       |       |        | FAN      | LL3        | JLKVL | . <b>n</b> |           |            |                | Target       | Homepage                  |     |         |
| ြို့ Sequences   |           | đ             |             |       |       |        |          |            |       |            |           |            |                | Title        | Home page                 |     |         |
| Tags             |           | ° – –         |             |       |       |        |          |            |       |            |           |            |                | Color        | <ul> <li>White</li> </ul> |     |         |
| Alarms           |           | a- Tag        | ####        |       |       |        |          |            |       |            |           |            |                | PageNo       | 0                         |     |         |
| Datalogs         |           | ă- Tag        | <i>####</i> |       |       |        |          |            |       |            |           |            |                | Image        |                           |     |         |
| Recipes          |           |               |             |       |       |        |          |            |       |            |           |            |                |              |                           |     |         |
| Orn Scripts      |           | Tag           | 3 ####      |       |       |        |          |            |       |            |           |            |                |              |                           |     |         |
| O- Javascripts   |           | 8-            |             |       |       |        |          |            |       |            |           |            |                |              |                           |     |         |
| Or Gadgets       |           |               |             |       |       |        |          |            |       |            |           |            |                |              |                           |     |         |
| C Timers         |           | 8-            |             |       |       |        |          |            |       |            |           |            |                |              |                           |     |         |
| Tasks            | (0)       | 8-            |             |       |       |        |          |            |       |            |           |            |                |              |                           |     |         |
| Pipelines        |           |               |             |       |       |        |          |            |       |            |           |            |                |              |                           |     |         |
| 🗘 settings       |           | 8-            |             |       |       |        |          |            |       |            |           |            |                |              |                           |     |         |
|                  |           | 8-            |             |       |       |        |          |            |       |            |           |            |                |              |                           |     |         |
|                  |           |               |             |       |       |        |          |            |       |            |           |            |                |              |                           |     |         |
|                  |           | •             |             |       |       |        |          |            |       |            |           |            |                |              |                           |     |         |
|                  |           | 8-            |             |       |       |        |          |            |       |            |           |            |                |              |                           |     |         |
|                  |           | 8-            |             |       |       |        |          |            |       |            |           |            |                |              |                           |     |         |
|                  |           |               |             |       |       |        |          |            |       |            |           |            |                |              |                           |     |         |
|                  |           | ğ-            |             |       |       |        |          |            |       |            |           |            |                |              |                           |     |         |
|                  |           | 8-            |             |       |       |        |          |            |       |            |           |            |                |              |                           |     |         |
|                  |           |               |             |       |       |        |          |            |       |            |           |            |                |              |                           |     |         |
|                  |           |               |             |       |       |        |          |            |       |            |           |            |                |              |                           |     |         |
|                  |           |               |             |       |       |        |          |            |       |            |           |            |                |              |                           |     |         |
| Validate project |           |               |             |       |       |        |          |            |       |            |           |            |                |              |                           |     |         |
|                  |           | (1235,524)    |             |       | 93% — | •      | _        | 0          |       |            |           |            |                |              |                           |     |         |

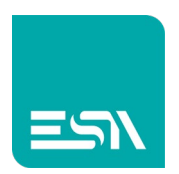

#### CLIENT1:

| 🖬 🏠 🔤                   | File Edi | t Ac     | ion To  | ools Help |           |          |                |            |          |            |       |          |       |     |                  |         |             |             |                           | _ 1 | e > | ×        |
|-------------------------|----------|----------|---------|-----------|-----------|----------|----------------|------------|----------|------------|-------|----------|-------|-----|------------------|---------|-------------|-------------|---------------------------|-----|-----|----------|
| ₿ ▶ ♥ [                 |          |          |         |           |           | <u> </u> |                | •   •      | <u>A</u> |            | 📫 Pre | eview: [ | Off/0 | Ý   | [Dictional       | ry Key] |             |             |                           |     |     | ۹        |
| TESTMANUALE             |          |          | LIST    |           | × Page1   |          | +              |            |          |            |       |          |       |     |                  |         |             |             |                           |     |     |          |
| EW107cliept1            |          | <b>~</b> |         |           | 100 120   | 200      |                | <b>100</b> |          |            | 500 1 | re       |       |     | 790 <b>890</b> . |         | <br>no 1000 | Properties  |                           |     | »   | <b>ଙ</b> |
| C Configuration         |          |          |         |           |           |          |                |            |          |            |       |          |       |     |                  |         |             | Page1(PageV | Vidget)                   |     |     |          |
|                         |          |          |         |           |           |          |                |            |          |            |       |          |       |     |                  |         |             | General     |                           |     |     | $\geq$   |
| Pages                   |          |          |         |           |           |          |                |            |          |            |       |          |       |     |                  |         |             | Name        | Page1                     |     |     |          |
|                         |          |          |         |           |           | Ν        | IET            |            | ok (     |            | ΔΝ    | FIS      | - CI  | TEN | IT 1             |         |             | Target      | Homepage                  |     |     |          |
| ြည် Sequences           |          |          | 8-      |           |           |          | <u>v L I v</u> |            | viv v    | <b>Л</b> Г |       | LLJ      | C     |     | <b>, , , т</b>   |         |             | Title       | Home page                 |     |     |          |
| ⊘r Tags                 |          |          |         |           |           |          |                |            |          |            |       |          |       |     |                  |         |             | Color       | <ul> <li>White</li> </ul> |     |     |          |
| Alarms                  |          |          | 8-      |           |           |          |                |            |          |            |       |          |       |     |                  |         |             | PageNo      | 0                         |     |     |          |
| Datalogs                |          |          |         |           |           |          |                |            |          |            |       |          |       |     |                  |         |             | Image       |                           |     |     |          |
| Recipes                 |          |          | 8-      | Tag       | 1 from St | RVER     |                | ###        | #        |            |       |          |       |     |                  |         |             |             |                           |     |     |          |
| Scripts                 |          |          | 8-      |           |           |          |                |            |          |            |       |          |       |     |                  |         |             |             |                           |     |     |          |
| Javascripts             |          |          |         | Tag       | 2 from SE | RVER     |                | ###        | #        |            |       |          |       |     |                  |         |             |             |                           |     |     |          |
| Gadgets                 |          |          | 8-      |           |           |          |                |            |          |            |       |          |       |     |                  |         |             |             |                           |     |     |          |
|                         |          |          |         |           |           |          |                |            |          |            |       |          |       |     |                  |         |             |             |                           |     |     |          |
| Iasks                   |          |          | < 8-    |           |           |          |                |            |          |            |       |          |       |     |                  |         |             |             |                           |     |     |          |
| Pipelines               |          |          |         |           |           |          |                |            |          |            |       |          |       |     |                  |         |             |             |                           |     |     |          |
| Q <sub>c</sub> SETTINGS |          |          | 8-      |           |           |          |                |            |          |            |       |          |       |     |                  |         |             |             |                           |     |     |          |
|                         |          |          |         |           |           |          |                |            |          |            |       |          |       |     |                  |         |             |             |                           |     |     |          |
|                         |          |          | 8"      |           |           |          |                |            |          |            |       |          |       |     |                  |         |             |             |                           |     |     |          |
|                         |          |          | s       |           |           |          |                |            |          |            |       |          |       |     |                  |         |             |             |                           |     |     |          |
|                         |          |          | °.      |           |           |          |                |            |          |            |       |          |       |     |                  |         |             |             |                           |     |     |          |
|                         |          |          | 8-      |           |           |          |                |            |          |            |       |          |       |     |                  |         |             |             |                           |     |     |          |
|                         |          |          | • .     |           |           |          |                |            |          |            |       |          |       |     |                  |         |             |             |                           |     |     |          |
|                         |          |          | -<br>8- |           |           |          |                |            |          |            |       |          |       |     |                  |         |             |             |                           |     |     |          |
|                         |          |          |         |           |           |          |                |            |          |            |       |          |       |     |                  |         |             |             |                           |     |     |          |
|                         |          |          | -       |           |           |          |                |            |          |            |       |          |       |     |                  |         | <br>        |             |                           |     |     |          |
|                         |          |          |         |           |           |          |                |            |          |            |       |          |       |     |                  |         |             |             |                           |     |     |          |
|                         |          |          |         |           |           |          |                |            |          |            |       |          |       |     |                  |         |             |             |                           |     |     |          |
| Validate project        |          |          |         |           |           |          |                |            |          |            |       |          |       |     |                  |         |             |             |                           |     |     |          |
|                         |          |          |         |           |           |          |                |            |          |            |       |          |       |     |                  |         |             |             |                           |     |     |          |

#### CLIENT2:

| in 👔 File Edit Action Tools Help                                                                                |               | _                         | σ×         |
|----------------------------------------------------------------------------------------------------|---------------|---------------------------|------------|
| 🖹 🕨 🖄 \downarrow 🤄 🖓 🔪 🔽 🔽 🖬 T 🗔 322 [] 🐸 🖹 🏡 🗮 🖧 🗰 🗰 Preview: Off/0 💦 [Dictionary Koy] 🗸                       |               |                           | م          |
| TESTMANUALE3 A LIST Y Page1 +                                                                                   |               |                           |            |
|                                                                                                    | Properties    |                           | >> 🕥       |
|                                                                                                    | Page1(PageWid | get)                      | × 🔠        |
|                                                                                                    | General       |                           | ^ <b>♦</b> |
|                                                                                                    | Name          | Page1                     |            |
| <u>□□ Popups (1)</u>                                                                                            | Target        | Homepage                  | ~          |
| La sequences (1) a- NETWORK OF PANELS - CLIENT 2                                                                | Title         | Home page                 |            |
| <u>(7 Tags (1)</u>                                                                                              | Color         | <ul> <li>White</li> </ul> | ~          |
| Alarms (0)                                                                                                    | PageNo        | 0                         |            |
| S Datalogs (0)                                                                                                  | Image         |                           |            |
| El Recipes On Tag3 from SERVER ####                                                                             |               |                           |            |
|                                                                                                    |               |                           |            |
| Pin Javascripts (0) 8                                                                                           |               |                           |            |
| Pin Gadgets (0)                                                                                                 |               |                           |            |
| <u>O</u> Times (0)                                                                                              |               |                           |            |
| _ (C) Tasks (0) < g                                                                                             |               |                           |            |
| * Pipelines (0)                                                                                                 |               |                           |            |
| Q, SETTINGS v II-                                                                                               |               |                           |            |
|                                                                                                    |               |                           |            |
| 191 - 191 - 191 - 191 - 191 - 191 - 191 - 191 - 191 - 191 - 191 - 191 - 191 - 191 - 191 - 191 - 191 - 191 - 191 |               |                           |            |
|                                                                                                    |               |                           |            |
|                                                                                                    |               |                           |            |
| 8-                                                                                                    |               |                           |            |
|                                                                                                    |               |                           |            |
|                                                                                                    |               |                           |            |
|                                                                                                    |               |                           |            |
|                                                                                                    |               |                           |            |
|                                                                                                    |               |                           |            |
|                                                                                                    |               |                           |            |
| S/ Validate project                                                                                             |               |                           |            |
| 1165 C                                                                                                    |               |                           |            |

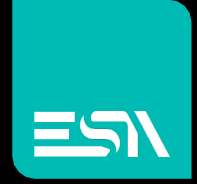

Connect ideas. shape solutions.

ESA S.p.A. | www.esa-automation.com |